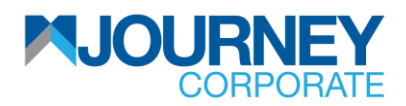

## **Guide Contents**

First Time User Activation

Soft Token Registration

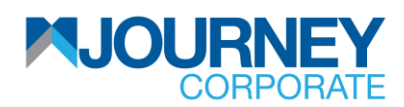

## First Time User Activation

**Note**: Kindly ensure you receive an email containing a password protected PDF, via your email address registered with MBSB Bank, before proceeding to <u>https://corporate.mbsbjourney.com/</u> for first-time user activation. The pin for the PDF will be forwarded to your mobile number registered with MBSB Bank.

• On your registered email, you will receive the following email:

| GETTING STARTED:                                                                                                    | UNTUK BERMULA                                |                |
|----------------------------------------------------------------------------------------------------|----------------------------------------------|----------------|
| 1. Please visit MBSB login page                                                                                                | 1. Sila layari laman masuk MBSB.             |                |
| (https://corporate.mbsbjourney.com)                                                                                            | (https://corporate.mbsbjourney.com)          |                |
| 2. Please key in Company ID and User ID (stated below).                                                                        | 2. Sila masukkan Company ID dan User II      | D (dinyatakan  |
| Press 'Enter'.                                                                                                    | seperti di bawah). Tekan âEnterâ.            |                |
| 3. You will be redirected to the FIRST TIME ACTIVATION                                                                         | 3. Anda akan diarahkan ke skrin "FIRST TIM   | ME.            |
| screen. Please complete the required steps to set up your new                                                                  | ACTIVATION". Sila lengkapkan langkah-lan     | ngkah yang     |
| password.                                                                                                    | diperlukan untuk menetapkan kata laluan bar  | u anda.        |
| 4. Upon successful creation of the password, you may proceed                                                                   | 4. Setelah berjaya menetapkan kata laluan ba | aru anda, anda |
| to login with your new password.                                                                                               | boleh terus log masuk dengan kata laluan bar | ru.            |
| User ID                                                                                                    | ARIFMKR2                                     |                |
| User ID                                                                                                    | ARIFMKR2                                     |                |
| PIN                                                                                                    | SWZ~vr                                       |                |
| For more information , please visit our MBSB Quick UserGuide at<br>Untuk maklumat lanjut , sila lawati MBSB Quick UserGuide di | 1                                            |                |
| https://www.corporate.mbsbjourney.com/otherlinks/MJourneyQuid                                                                  | ckGuide.pdf                                  |                |
| Need assistance?<br>Call our Contact centre: 03-2096 3000<br>Email at <u>enquiry@mbsbbank.com</u>                              |                                              |                |
|                                                                                                    |                                              |                |

• On your registered mobile number, you will receive the following SMS:

RM0 Dear customer, Your One Time Password (OTP) for transaction on MBSB is PBKVL and OTP Reference is 5778294. This OTP is valid up to 13-Jun-2023 11:41 AM.

• Then, on (<u>https://corporate.mbsbjourney.com/</u>) kindly proceed with the following steps:

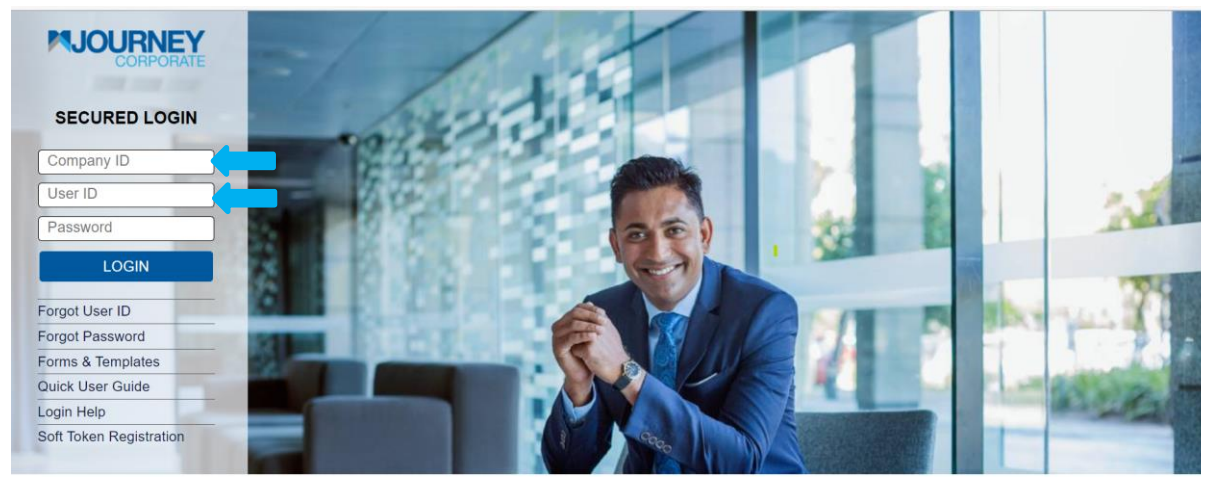

1. For first-time user activation, key in your **Company ID** and **User ID**, and users will be directed to the page below.

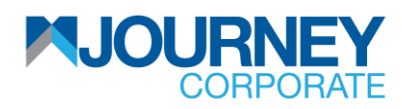

| To Perister please enter the below details |                       |                    | -          | -      | -      | -      |        | _      |   |     |   |    |     |
|--------------------------------------------|-----------------------|--------------------|------------|--------|--------|--------|--------|--------|---|-----|---|----|-----|
| To Register please enter the below details |                       |                    |            |        |        |        |        |        |   |     |   |    |     |
| Corporate ID * 70002059                    |                       |                    |            |        |        |        |        |        |   |     |   |    | -   |
| Login ID * ARIFMKR2                        | Virtual K<br>Use this | (eyboar<br>Virtual | rd<br>Keyb | oard t | to key | in the | e PIN  | only.  |   |     |   |    | - 2 |
|                                            | ~ !                   | 0                  | #          | \$     | %      | *      | &<br>8 | - 5    | ( | ) 4 |   | +  |     |
| IC/Passport Number*                        | t r                   | e                  | q          | w      | 0      | у      | 1      | u      | р | {   | } | 1  | 1   |
| PIN *                                      | g d<br>x z            | s                  | a          | f      | k<br>b | j<br>m | <      | h<br>> | 1 | 1   | • | 1  |     |
| Please use the Virtual Keyboard only to    |                       | CAPSLO             | CK         |        |        |        | CLEAR  |        |   |     | ? | i. |     |
| key in the PIN (as printed on the PIN      | 🔲 Enab                | ole Virtua         | l Keyb     | bard   |        |        |        |        |   |     |   |    |     |

2. Key in IC/Passport Number and PIN (from the pdf sent to user's email) and click Submit.

| 1 Step 1<br>Identify Yourself                         | 2 Step 2<br>Confirm 3 Online Re  | 3 A Step 4 Security Setup | 5 Step 5<br>Update Password |
|-------------------------------------------------------|----------------------------------|---------------------------|-----------------------------|
| Your Information has                                  | een validated successfully       |                           |                             |
| Corporate ID                                          | 70002059                         |                           |                             |
| Login ID                                              | ARIFMKR2                         |                           | 1.1                         |
| Mobile Number                                         | ******4161                       |                           |                             |
| E-Mail ID                                             | a***@mbsbbank.com                |                           | 1.0000                      |
|                                                       |                                  |                           |                             |
| Click on next to receive C<br>mobile number and/or E- | TP in your registered<br>nail ID |                           | Next Cancel                 |
|                                                       |                                  |                           |                             |

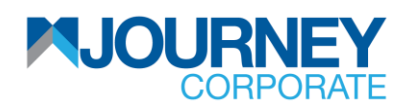

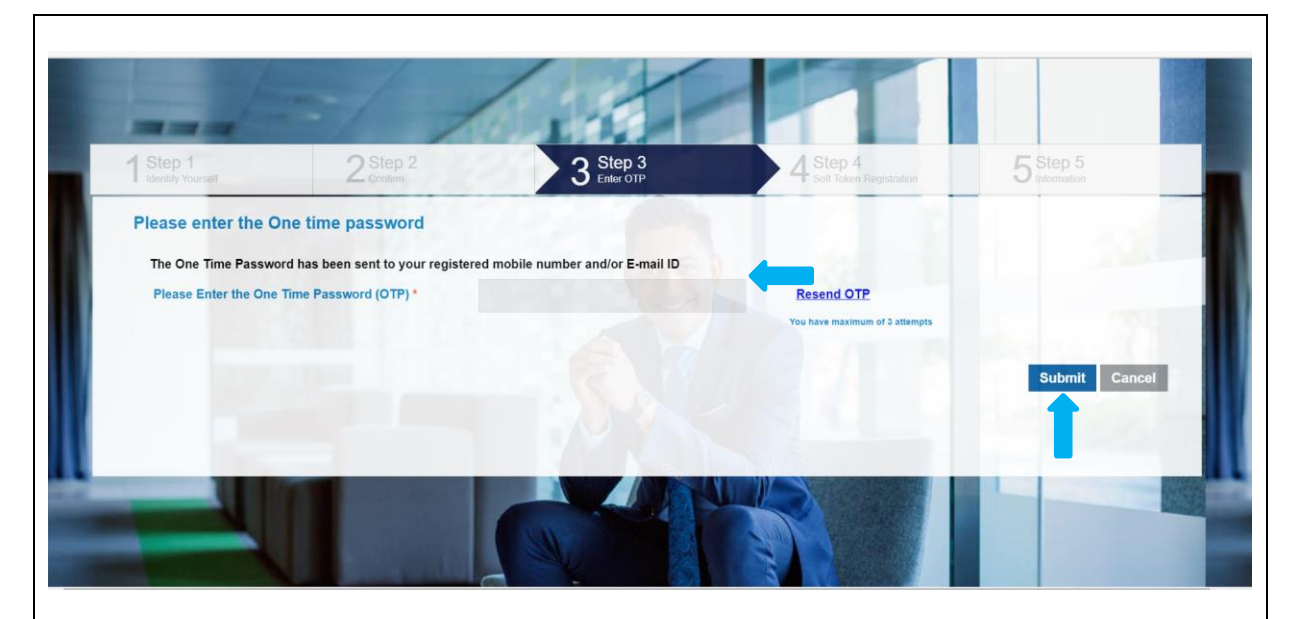

- 4. SMS OTP will be generated and sent to registered user's phone number. Malaysian-registered mobile number is required for the activation.
- On your registered mobile number, you will receive the following SMS:

RM0 Dear customer, Your One Time Password (OTP) for transaction on MBSB is PBKVL and OTP Reference is 5778294. This OTP is valid up to 13-Jun-2023 11:41 AM.

| 1 Step 1<br>Identity Yourself | 2 Step 2<br>Confirm                   |                      | 3 Step 3<br>Online Registration     | 4 Step 4<br>Security Setup      | 5 Step 5<br>Update Password |
|-------------------------------|---------------------------------------|----------------------|-------------------------------------|---------------------------------|-----------------------------|
| Security Questior             | 15                                    |                      |                                     |                                 |                             |
| Question1 *                   | -Select Question Here                 | -                    | Answer1 *                           |                                 |                             |
| Question2 *                   | -Select Question Here                 | ~                    | Answer2*                            |                                 | -                           |
| Question3 *                   | -Select Question Here-                | ~ 🔶                  | Answer3 *                           |                                 |                             |
|                               | The security question                 | ns are required      | at the time reset password          | d / Forgot user id request init | iation.                     |
| Security Phrase               |                                       |                      | 2                                   |                                 |                             |
| Security Phrase               |                                       | 0                    |                                     |                                 |                             |
| The security Pharse to fu     | urther help protect your identity and | online transactions. |                                     |                                 |                             |
| Once registered, you will     | I be prompted to acknowledge your     | Security Phrase at s | subsequent logins. Your Security Pl | hrase is not your MBSB Password | Submit Cancel               |
|                               |                                       |                      |                                     |                                 |                             |

5. Key in the **OTP** code and click **Submit**.

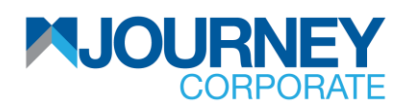

|                                      |                             | Change P | asswor | d          |          |        |        |        |        |         |   |        |   |     |   |
|--------------------------------------|-----------------------------|----------|--------|------------|----------|--------|--------|--------|--------|---------|---|--------|---|-----|---|
| Corporate ID 70                      | 002059<br>REMKR2            |          | Virtua | I Keybo    | ard      |        |        |        |        |         |   |        |   |     |   |
| Password *                           |                             |          | ~      | 1          | 0        | #      | S      | %      | . A .  | 8       | • | (      | ) | -   | + |
|                                      |                             |          | e      | 6<br>q     | 2<br>W   | 3<br>r | 0<br>t | 9<br>p | 4<br>9 | 1       | 6 | 8<br>U | 7 | - } | - |
| Confirm Password *                   |                             |          | f      | d          | g        | s      | a      | k      | j      | h       | 1 | I      | 1 | I.  | 1 |
| Note :<br>Please enter a password th | nat is not used in the past |          | c      | V          | X        | z      | n      | b      | m      | < CLEAR | > |        |   |     |   |
| Password Policy                      | Submit C                    | ancel    | Ena    | able Virti | ual Keyt | board  |        |        |        |         |   |        |   |     |   |

7. Key in user's new Password and Confirm the Password then click Submit.

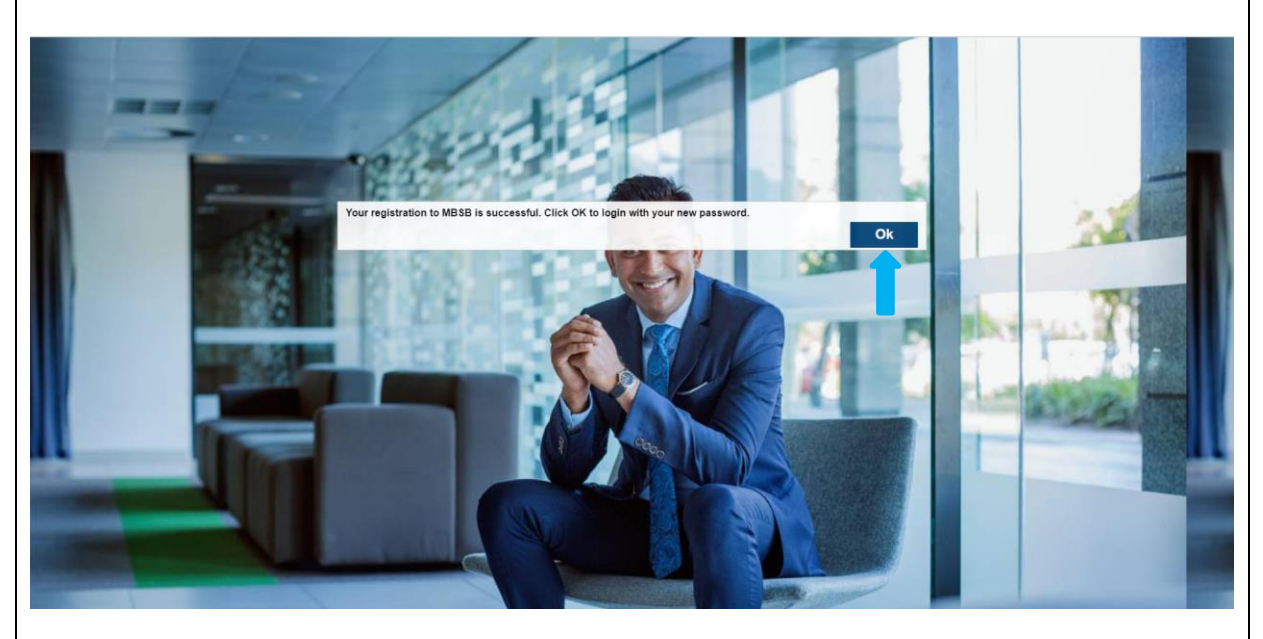

8. Upon successful activation, users will see this pop-up. Click **OK** to return to **Home**.

-End-

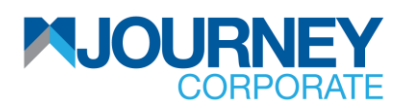

## Soft Token Registration

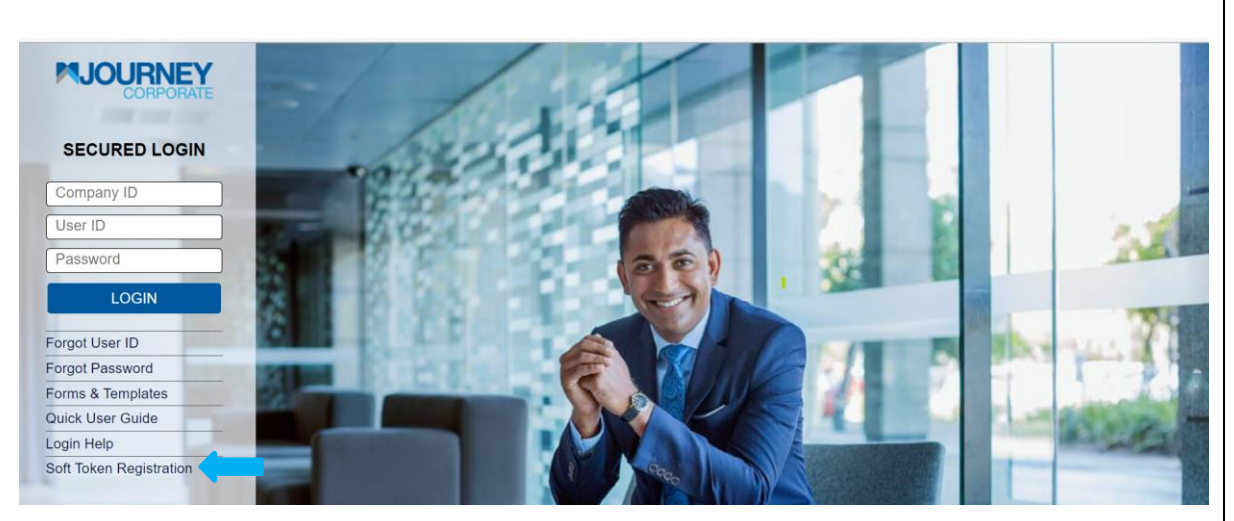

1. For soft token registration, click on **Soft Token Registration**.

| 1 Step 1<br>Identify Yourself | 2 Step 2<br>Confirm                                                                           | 3 Step 3<br>Enter OTP                                 | 4 Step 4<br>Soft Token Registration                                                                                                    | 5 Step 5<br>Information |   |
|-------------------------------|-----------------------------------------------------------------------------------------------|-------------------------------------------------------|----------------------------------------------------------------------------------------------------|-------------------------|---|
| To Register plea              | se enter the below detai                                                                      | ils                                                   |                                                                                                    |                         |   |
| Company ID *                  |                                                                                               |                                                       |                                                                                                    |                         |   |
| 1.1                           | Please refer to the ID<br>send to your registerd<br>email(applicable to co<br>and PIN Number) | and Pin that are the<br>ed user<br>ompany ID,Login ID |                                                                                                    |                         |   |
| Login ID *                    |                                                                                               |                                                       |                                                                                                    |                         |   |
| Password *                    |                                                                                               |                                                       |                                                                                                    |                         | 1 |
|                               |                                                                                               |                                                       |                                                                                                    | Submit Cancel           |   |
|                               |                                                                                               | No on the                                             |                                                                                                    |                         |   |
|                               | Call                                                                                          |                                                       | And a second second sec |                         |   |

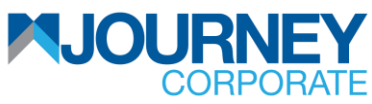

|                |                                                           | -/ /                                              |                                                                         |
|----------------|-----------------------------------------------------------|---------------------------------------------------|-------------------------------------------------------------------------|
|                | 1 Step 1<br>Identify Yourset                              | 2 Step 2<br>Confirm                               | 3 Step 3<br>Enter OTP 4 Step 4<br>Sott Token Registration 5 information |
|                | Your Information has                                      | been validated successf                           | sfully                                                                  |
|                | Company ID                                                | 70002082                                          |                                                                         |
|                | Login ID                                                  | ARIFFCHECKER                                      | SAINTRLE SAMARLE                                                        |
|                | Mobile Number                                             | ******4161                                        |                                                                         |
|                | E-Mail ID                                                 | a****@mbsbbank.com                                | Download & Install<br>for IOS for Android                               |
|                | Click on next to receive OTF<br>mobile number and/or E-ma | P in your registered                              | Next Cancel                                                             |
|                | -                                                         |                                                   |                                                                         |
|                |                                                           |                                                   |                                                                         |
| 3. Af<br>Apple | ter clicking <b>Subr</b><br>e App Store or G              | <b>iit</b> , user will be pi<br>oogle Play Store. | prompted to download Soft Token App (M JOURNEY Secure) via              |
|                |                                                           |                                                   | Below is the Ann logo                                                   |
|                |                                                           |                                                   |                                                                         |
|                |                                                           |                                                   | SECURE                                                                  |
| To do          | ownload M JOUR                                            | NEY Secure, plea                                  | ase scan the QR codes below.                                            |
|                | Goog                                                      | le App Store:                                     | Apple App Store:                                                        |
|                |                                                           |                                                   |                                                                         |
| 4. Af          | ter finish downlo                                         | ading, click Next                                 | t.                                                                      |

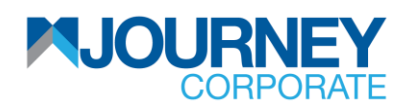

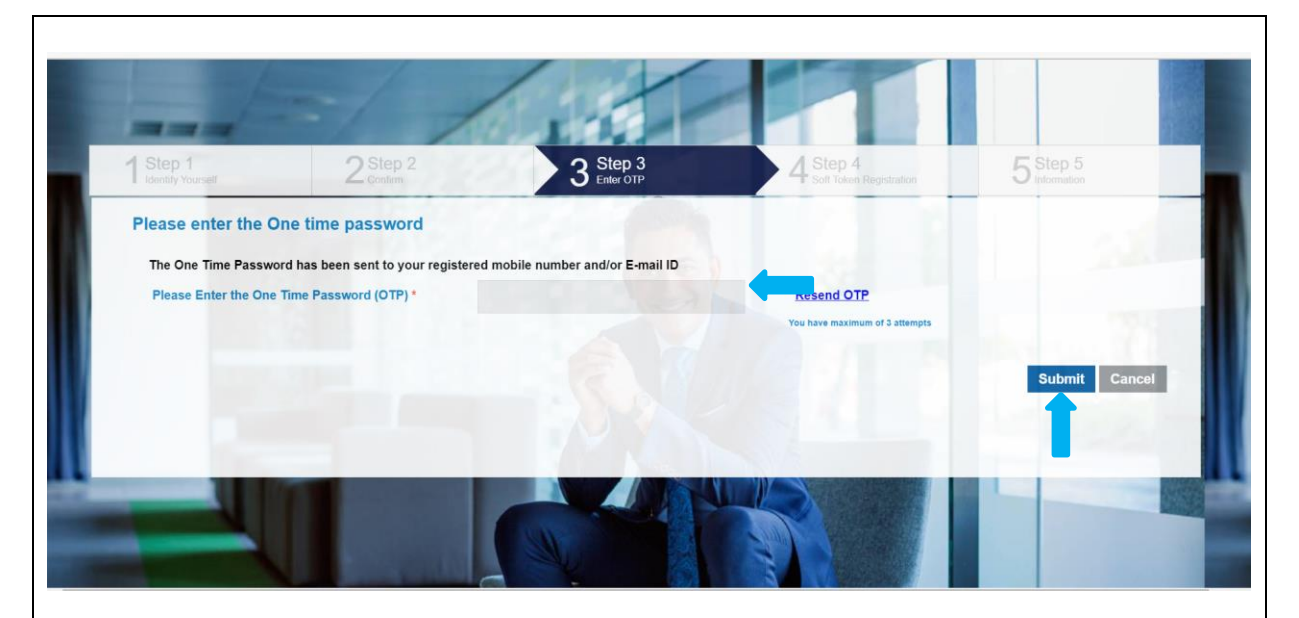

5. SMS OTP will be generated and sent to registered user's phone number. Malaysian-registered mobile number is required for the registration.

• On your registered mobile number, you will receive the following SMS:

RM0 Dear customer, Your One Time Password (OTP) for transaction on MBSB is PBKVL and OTP Reference is 5778294. This OTP is valid up to 13-Jun-2023 11:41 AM.

6. Key in the **OTP code** and click **Submit**.

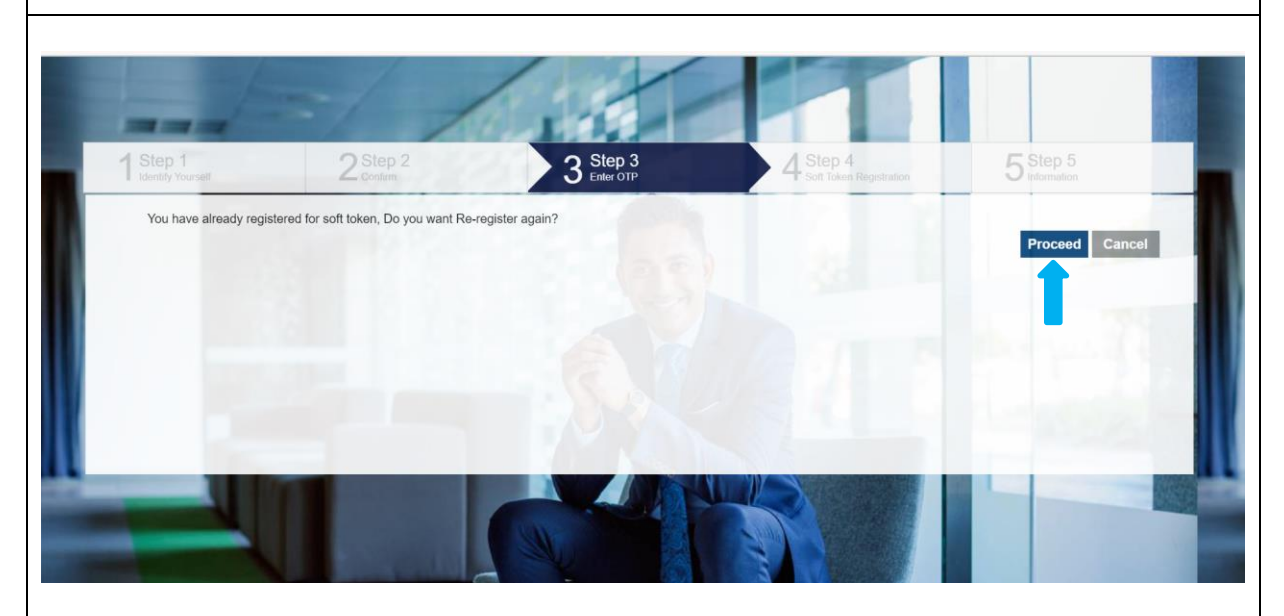

7. If the user has registered the token previously, this screen will pop up and please click **Proceed** to re-register the Soft Token App.

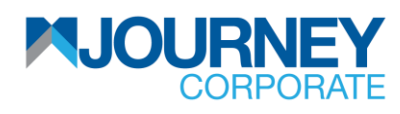

| Your QRCODE is here         Account         Account         OR code         ToTP         Pleadation         Pleadation         1.10 complete the Token registration, pleases scan OR Code or Key in the Account Details & Unicode in your Soft Token Mobile App.         2. The QR Code is valid 5 mins and will expire.         3. Entering an expired T-OTP will automatically generate a new code         4. You will be the required to re-scan a new OR Code or re-enter a new Unique Code along with Account Details in the Mobile App before entering the T-OTP to or registration.         In user's phone, launch M JOURNEY Secure App.         In the App, tap on Scan CrontoQR for Online Activation and scan the QR code.         After successful scanning, user will be prompted to set-up 6-digit passcode. Biometriverification is optional.         Generate OTP from the application and key in the OTP generated on the T-OTP on the location is optional.         Generate OTP from the application and key in the OTP generated on the T-OTP on the location                                                                                                    | CODE is here                                                                                             | 0002082                                | he OTP.                                       |                           |
|----------------------------------------------------------------------------------------------------|----------------------------------------------------------------------------------------------------|----------------------------------------|-----------------------------------------------|---------------------------|
| Account<br>a Code<br>TOTP<br>Declamer<br>1.0 complete the Token registration, please scan QR Code or Key in the Account Details & Unicode in your Soft Token Mobile App.<br>2.1 the QR Code is used as mins and wergine:<br>2.1 the QR Code is used as mins and wergine:<br>2.1 the QR Code is used as mins and wergine:<br>3.1 the QR code is used as mins and wergine:<br>4.1 the App, tap on Scan CrontoQR for Online Activation and scan the QR code.<br>After successful scanning, user will be prompted to set-up 6-digit passcode. Biometry<br>the control of the application and key in the OTP generated on the T-OTP on the<br>Scenerate OTP from the application and key in the OTP generated on the T-OTP on the<br>Scenerate OTP from the application from the other from the other from the other from the other from the other from the other from the other from the other from the other from the                   |                                                                                                    | Piease Scan the OR Code to genarate th | he OTP.                                       |                           |
| OR Code   ToTP: Peace Scan the OR Code to genarate the OTP. Peace Scan the OR Code to genarate the OTP. Peace Scan the OR Code to genarate the OTP. Peace Scan the OR Code to genarate the OTP. To complete the Toten registration, please scan OR Code or Key in the Account Details & Unicode in your Soft Token Mobile App. The OR Code is valid 5 mins and valie seprine. The OR Code is valid 5 mins and valie seprine. The origination of the required to re-scan a new OR Code or re-enter a new Unique Code along with Account Details in the Mobile App before entering the T-OTP to complete the Top or Scan CrontoQR for Online Activation and scan the QR code. After successful scanning, user will be prompted to set-up 6-digit passcode. Biometric verification is optional. Geneerate OTP from the application and key in the OTP generated on the T-OTP on the complete or the OTP from the application and key in the OTP generated on the T-OTP on the complete or the other of the other of the o                                                                                                    |                                                                                                    | Please Scan the OR Code to genarate th | he OTP.                                       |                           |
| GR Code   ToTP Placed Scan the OR Code to generate the OTP. Placed Scan the OR Code to generate the OTP. Placed Scan the OR Code to generate the OTP. Placed Scan the OR Code to generate the OTP. Placed Scan the OR Code to generate the OTP. Placed Scan the Code is valid 5 mins and will expire. 3 Entering an expired T-OTP will automatically generate a new code A vou will be the required to re-scan a new OR Code or re-enter a new Unique Code along with Account Details in the Mobile App before entering the T-OTP to cote registration. In user's phone, launch M JOURNEY Secure App. In the App, tap on Scan CrontoQR for Online Activation and scan the QR code. Biometrix errification is optional. Generate OTP from the application and key in the OTP generated on the T-OTP on the application and key in the OTP generated on the T-OTP on the scan to prove the application and key in the OTP generated on the T-OTP on the scan to prove the scan to prove the scan to prove the scan to prove the scan term of the scan term of the scan term of the top top top top top top top top top top                                                                                                    |                                                                                                    | Please Scan the OR Code to genarate th | he OTP.                                       |                           |
| TOTE:<br>Please Scan the CR Code to genarate the OTP.<br>Please Scan the CR Code to genarate the OTP.<br>Please Scan the CR Code to genarate the OTP.<br>Please Scan the CR Code to genarate the OTP.<br>Please Scan the CR Code to genarate the OTP.<br>Please Scan the CR Code to genarate the OTP.<br>Please Scan the CR Code to genarate the OTP.<br>Please Scan the CR Code to genarate the OTP.<br>Please Scan the CR Code to genarate the OTP.<br>Please Scan the CR Code to genarate the OTP.<br>Please Scan the CR Code to genarate the OTP.<br>Please Scan the CR Code to genarate the OTP.<br>Please Scan the CR Code to genarate the OTP.<br>The Appp, tap on Scan CrontoQR for Online Activation and scan the QR code.<br>Please Scan the CR code to set-up 6-digit passcode. Biometrr<br>Please Scan the OTP from the application and key in the OTP generated on the T-OTP on the<br>Please Scan the CR Code on the T-OTP on the<br>Please Scan the CR Code on the T-OTP on the<br>Please Scan the CR Code on the T-OTP on the<br>Please Scan the CR Code on the T-OTP on the<br>Please Scan the CR Code on the T-OTP on the<br>Please Scan the CR Please Scan the CR Code on the T-OTP on the<br>Please Scan the CR Please Scan the CR Code on the T-OTP on the<br>Please Scan the CR Please Scan the CR Please Scan the CR Code on the T-OTP on the<br>Please Scan the CR Please Scan the Scan Cronte Scan the CR Please Scan the<br>Please Scan the CR Please Scan the Scan the CR Please Scan the<br>Please Scan the Scan Cronte Scan Cronte Scan the CR Please Scan the<br>Please Scan the Scan Cronte Scan Cronte Scan Cronte Scan Cronte Scan the CR Code Scan the<br>Please Scan the Scan Cronte Scan Cronte Scan Cronte Scan the<br>Please Scan the Scan Cronte Scan Cronte Scan Cronte Scan the<br>Please Scan the Scan Cronte Scan Cronte Scan Cronte Scan Cronte Scan the<br>Please Scan the Scan Cronte Scan Cronte Scan Cronte Scan the<br>Please Scan the Scan Cronte Scan Cronte Scan Cronte Scan the<br>Please Scan the Scan Cronte Scan Cronte Scan Cronte Scan the<br>Please Scan the Scan Cronte Scan Cronte Scan the<br>Please Scan the Scan Cronte Scan Cronte Sc |                                                                                                    | Please Scan the QR Code to genarate th | he OTP.                                       |                           |
| TOTE <sup>1</sup><br>Please Scan the OR Code to generate the OTP.<br>Note Code is valid 5 mins and will expire.<br>3. The OR Code is valid 5 mins and will expire.<br>3. Entering an expired T-OTP will automatically generate a new code<br>4. You will be the required to re-scan a new OR Code or re-enter a new Unique Code along with Account Details in the Mobile App before entering the T-OTP to co<br>registration.<br>In user's phone, launch M JOURNEY Secure App.<br>In the App, tap on Scan CrontoQR for Online Activation and scan the QR code.<br>After successful scanning, user will be prompted to set-up 6-digit passcode. Biometry<br>verification is optional.<br>Benerate OTP from the application and key in the OTP generated on the T-OTP on the<br>Interview Interview                                        |                                                                                                    | Please Scan the QR Code to genarate th | he OTP.                                       |                           |
| Discialmer         1 To complete the Token registration, please scan QR Code or Key in the Account Details & Unicode in your Soft Token Mobile App.         2. The QR Code is valid 5 mins and will expire.         3. Entering an expired T-OTP will automatically generate a new code         4. You will be the required to re-scan a new QR Code or re-enter a new Unique Code along with Account Details in the Mobile App before entering the T-OTP to complete the App, tap on Scan CrontoQR for Online Activation and scan the QR code.         After successful scanning, user will be prompted to set-up 6-digit passcode. Biometriverification is optional.         Generate OTP from the application and key in the OTP generated on the T-OTP on the application and key in the OTP generated on the T-OTP on the leaves of the station base of the station base of the static baset of the statering base of the state static baset of th                                                                                                    |                                                                                                    |                                        |                                               |                           |
| Disclaimer         1. To complete the Token registration, please scan QR Code or Key in the Account Details & Unicode in your Soft Token Mobile App.         2. The QR Code is valid 5 mins and will expire.         3. Entering an expired T-OTP will automatically generate a new code         4. You will be the required to re-scan a new QR Code or re-enter a new Unique Code along with Account Details in the Mobile App before entering the T-OTP to create its phone, launch M JOURNEY Secure App.         an user's phone, launch M JOURNEY Secure App.         an the App, tap on Scan CrontoQR for Online Activation and scan the QR code.         After successful scanning, user will be prompted to set-up 6-digit passcode. Biometriverification is optional.         Generate OTP from the application and key in the OTP generated on the T-OTP on the application and key in the OTP generated on the T-OTP on the local password                                                                                                    |                                                                                                    |                                        | Nex                                           | t Cancel                  |
| <ul> <li>1.10 complete the Token registration, please scan QR Code or Key in the Account Details &amp; Unicode in your Soft Token Mobile App.</li> <li>2. The QR Code is valid 5 mins and will expire.</li> <li>3. Entering an expired T-OTP will automatically generate a new code</li> <li>4. You will be the required to re-scan a new QR Code or re-enter a new Unique Code along with Account Details in the Mobile App before entering the T-OTP to contegistration.</li> <li>In user's phone, launch M JOURNEY Secure App.</li> <li>In the App, tap on Scan CrontoQR for Online Activation and scan the QR code.</li> <li>After successful scanning, user will be prompted to set-up 6-digit passcode. Biometriverification is optional.</li> <li>Generate OTP from the application and key in the OTP generated on the T-OTP on the application basic on the total and the total and total and the total and the total and</li></ul>                                                                                           |                                                                                                    |                                        |                                               |                           |
| <ul> <li>a. Entering an expired T-OTP will automatically generate a new code</li> <li>4. You will be the required to re-scan a new OR Code or re-enter a new Unique Code along with Account Details in the Mobile App before entering the T-OTP to cregistration.</li> <li>a. h user's phone, launch M JOURNEY Secure App.</li> <li>b. the App, tap on Scan CrontoQR for Online Activation and scan the QR code.</li> <li>After successful scanning, user will be prompted to set-up 6-digit passcode. Biometriverification is optional.</li> <li>b. Generate OTP from the application and key in the OTP generated on the T-OTP on the application and key in the OTP generated on the T-OTP on the application and key in the OTP generated on the T-OTP on the application and key in the OTP generated on the T-OTP on the application and key in the OTP generated on the T-OTP on the application and key in the OTP generated on the T-OTP on the application and key in the OTP generated on the T-OTP on the application and key in the OTP generated on the T-OTP on the application and key in the OTP generated on the T-OTP on the application and key in the OTP generated on the T-OTP on the application is optional.</li> </ul>                                                                                                    | ken registration, please scan QR Code or Key in the<br>alid 5 mins and will expire.                      | Account Details & Unicode in your S    | Soft Token Mobile App.                        |                           |
| A You will be the required to re-scan a new QR Code or re-enter a new Unique Code along with Account Details in the Mobile App before entering the T-OTP to c<br>registration.<br>In the App, tap on <b>Scan CrontoQR</b> for Online Activation and scan the QR code.<br>After successful scanning, user will be prompted to set-up 6-digit passcode. Biometr<br>verification is optional.<br>Generate OTP from the application and key in the OTP generated on the T-OTP on the<br>registration                                                                                                    | T-OTP will automatically generate a new code                                                             |                                        |                                               |                           |
| n user's phone, launch M JOURNEY Secure App.<br>In the App, tap on <b>Scan CrontoQR</b> for Online Activation and scan the QR code.<br>After successful scanning, user will be prompted to set-up 6-digit passcode. Biometriverification is optional.<br>Generate OTP from the application and key in the OTP generated on the T-OTP on the<br>Mathematican Security of the application and key in the OTP generated on the T-OTP on the<br>Mathematican Security of the Application and key in the OTP generated on the T-OTP on the<br>Mathematican Security of the Application and key in the OTP generated on the T-OTP on the<br>Mathematican Security of the Application and key in the OTP generated on the T-OTP on the<br>Mathematican Security of the Application and key in the OTP generated on the T-OTP on the<br>Mathematican Security of the Application and key in the OTP generated on the T-OTP on the<br>Mathematican Security of the Application and key in the OTP generated on the T-OTP on the<br>Mathematican Security of the Application and key in the OTP generated on the T-OTP on the<br>Mathematican Security of the Application and key in the OTP generated on the T-OTP on the<br>Mathematican Security of the Application Basic Application Security of the Application Security of the Application Securi                                          | uired to re-scan a new QR Code or re-enter a new U                                                       | nique Code along with Account Detai    | ils in the Mobile App before entering the T-O | TP to complete your       |
| n user's phone, launch M JOURNEY Secure App.<br>n the App, tap on <b>Scan CrontoQR</b> for Online Activation and scan the QR code.<br>After successful scanning, user will be prompted to set-up 6-digit passcode. Biometr<br>verification is optional.<br>Generate OTP from the application and key in the OTP generated on the T-OTP on the<br>Mathematical Content of the application and key in the OTP generated on the T-OTP on the<br>Mathematical Content of the Application and key in the OTP generated on the T-OTP on the<br>Mathematical Content of the Application and key in the OTP generated on the T-OTP on the<br>Mathematical Content of the Application and key in the OTP generated on the T-OTP on the<br>Mathematical Content of the Application and key in the OTP generated on the T-OTP on the<br>Mathematical Content of the Application and key in the OTP generated on the T-OTP on the<br>Mathematical Content of the Application and key in the OTP generated on the T-OTP on the<br>Mathematical Content of the Application and key in the OTP generated on the T-OTP on the<br>Mathematical Content of the Application and key in the OTP generated on the T-OTP on the<br>Mathematical Content of the Application and key in the OTP generated on the T-OTP on the<br>Mathematical Content of the Application and key in the OTP generated on the T-OTP on the<br>Mathematical Content of the Application and key in the OTP generated on the T-OTP on the<br>Mathematical Content of the Application and key in the OTP generated on the T-OTP on the<br>Mathematical Content of the Application and the Application of the Application of the Application                                 |                                                                                                    |                                        |                                               |                           |
| n user's phone, launch M JOURNEY Secure App.<br>In the App, tap on <b>Scan CrontoQR</b> for Online Activation and scan the QR code.<br>After successful scanning, user will be prompted to set-up 6-digit passcode. Biometr<br>verification is optional.<br>Generate OTP from the application and key in the OTP generated on the T-OTP on the<br>Activation Content of the Content of the Co                                                          |                                                                                                    |                                        |                                               |                           |
| The App, tap on <b>Scan CrontoQR</b> for Online Activation and scan the QR code.<br>After successful scanning, user will be prompted to set-up 6-digit passcode. Biometry verification is optional.<br>Generate OTP from the application and key in the OTP generated on the T-OTP on the transmission of the transmission of transmission of the transmission of the transmission of the transmission of the transmission of the transmission of transmission of the transmission of the transmission of the transmission of the transmission of the transmission of transmission of transmission of transmission of the transmission of transmission of transmission of trans                                                                | one, launch wi JOURINEY Se                                                                               | cure App.                              |                                               |                           |
| After successful scanning, user will be prompted to set-up 6-digit passcode. Biometriverification is optional.<br>Generate OTP from the application and key in the OTP generated on the T-OTP on th                                                                                                    |                                                                                                    | <b></b>                                |                                               |                           |
| After successful scanning, user will be prompted to set-up 6-digit passcode. Biometriverification is optional.<br>Generate OTP from the application and key in the OTP generated on the T-OTP on the Activation Trade on the T-OTP on the Level Deserved                                                                                                    | tap on Scan Crontouk for C                                                                               | nine Activation ar                     | id scan the QR code.                          |                           |
| Activation is optional.<br>Generate OTP from the application and key in the OTP generated on the T-OTP on the<br>Activation Section 2000 Extra Activation Data or Applications OF Activation Contract of Contract of C                                                                     | octul coopping upor will be                                                                              | promotod to cot ur                     | n C digit nacconda Dia                        | matria                    |
| Generate OTP from the application and key in the OTP generated on the T-OTP on th                                                                                                    | is optional                                                                                              | prompted to set-up                     | p 6-digit passcode. Bior                      | netric                    |
| Generate OTP from the application and key in the OTP generated on the T-OTP on the<br>Activation  Activation  Local password  Local password  Lo                                                                       | is optional.                                                                                             |                                        |                                               |                           |
| Activation Activation Data ox Applications                                                                                                    | TP from the application and                                                                              | I key in the OTP ger                   | nerated on the T-OTP c                        | on the webpa              |
| Activation     3:00     3:17     3:18       Activation     Concel     Extra Activation Data     ox     Applications     Image: Concel       mode:     Local password     Concel     Concel     Concel     Concel                                                                                                    |                                                                                                    | · · · ·                                |                                               |                           |
| Activation Cancel Extra Activation Data ox Applications (2) Cancel One Time Password mode:                                                                                                    | 3:00@                                                                                                    | 3:17                                   | 3:18                                          | <b>@</b> <mark>_</mark> ) |
|                                                                                                    | Local password                                                                                           | ок Application                         | ns 💿 🤇 Васк One Time P                        | Password                  |
| Scan CrontoQR for Generated OTP:                                                                                                    | Confirmation parsword                                                                                    | отр                                    | Generate                                      | ed OTP:                   |
| Transaction Signing                                                                                                    |                                                                                                    | Transaction Sig                        | gning                                         |                           |
| Privacy Policy 04292318                                                                                                    |                                                                                                    |                                        | 04292                                         | 2318                      |
| M Journey Corporate                                                                                                    |                                                                                                    |                                        | rporate                                       |                           |
| Your device has a face recognition<br>senser. Do you want to activate<br>biometric protection?                                                                                                    |                                                                                                    | W Journey Con                          |                                               |                           |
| Yes No Serial number:                                                                                                    | Your device has a face recognition<br>sense. Do you want to activate<br>biometric oracted/on?            |                                        |                                               |                           |
|                                                                                                    | Your device has a face recognition<br>servor. Do you want to activate<br>biometric protection?<br>Yes No | Privacy and Po                         | <b>blicy</b> Serial nu                        | imber:                    |
|                                                                                                    | Your device has a face recognition<br>senser. Do you want to activate<br>biometric protection?<br>Yes No | Privacy and Po                         | olicy Serial nu                               | umber:                    |
| FEE8186247                                                                                                    | Your device has a face recognition<br>servor. Do you want to activate<br>biometric protection?<br>Yes No | Privacy and Po                         | Serial nu                                     | umber:<br>36247           |
| FEE8186247                                                                                                    | Your device has a face recognition<br>senser. Do you want to activate<br>biomatric protection?<br>Yes No | Privacy and Po                         | plicy Serial nu                               | umber:<br>36247           |
| FEE8186247                                                                                                    | Your divice has a face recognition<br>serior. Do you want to activate<br>biometric protection?<br>Yes No | Privacy and Po                         | blicy Serial nu                               | umber:<br>36247           |
| FEE8186247                                                                                                    | Your device has a face recognition<br>senser. Do you want to activate<br>biometric protection?<br>Yes No | Privacy and Po                         | Serial nu<br>FEE818                           | umber:<br>86247           |

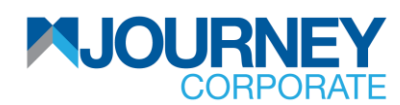

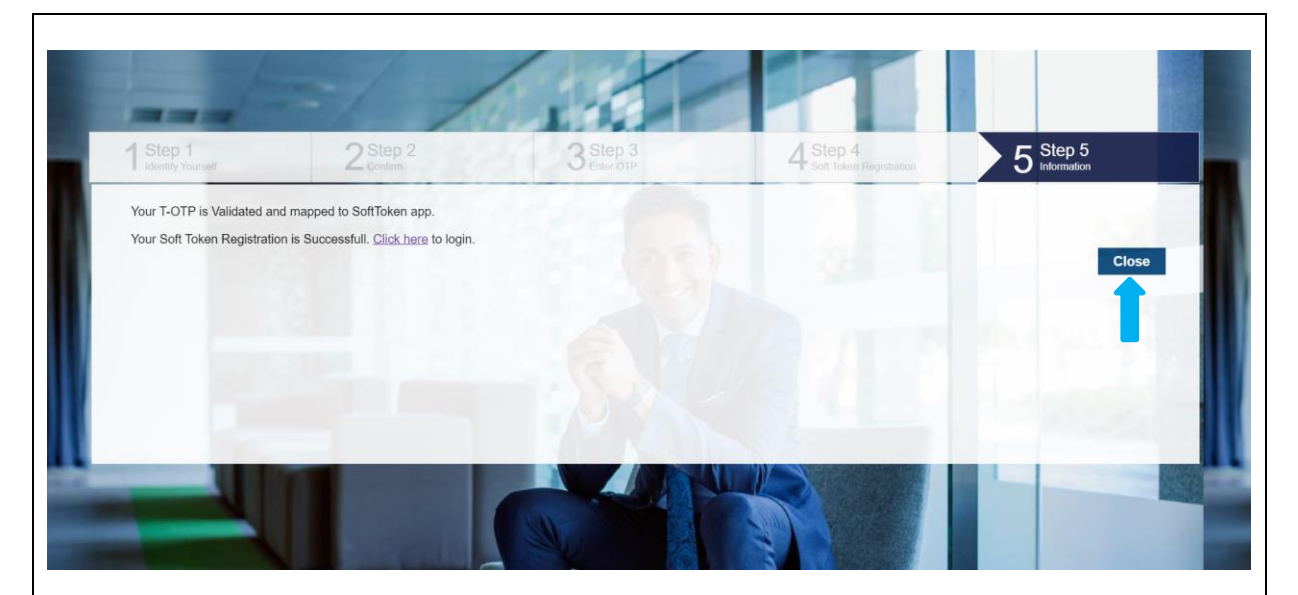

12. Upon key in T-OTP, a notification for successful Soft Token Registration shall be seen as above and you may click **Close**.

13. You may now proceed to log into M JOURNEY Corporate with your e-token.

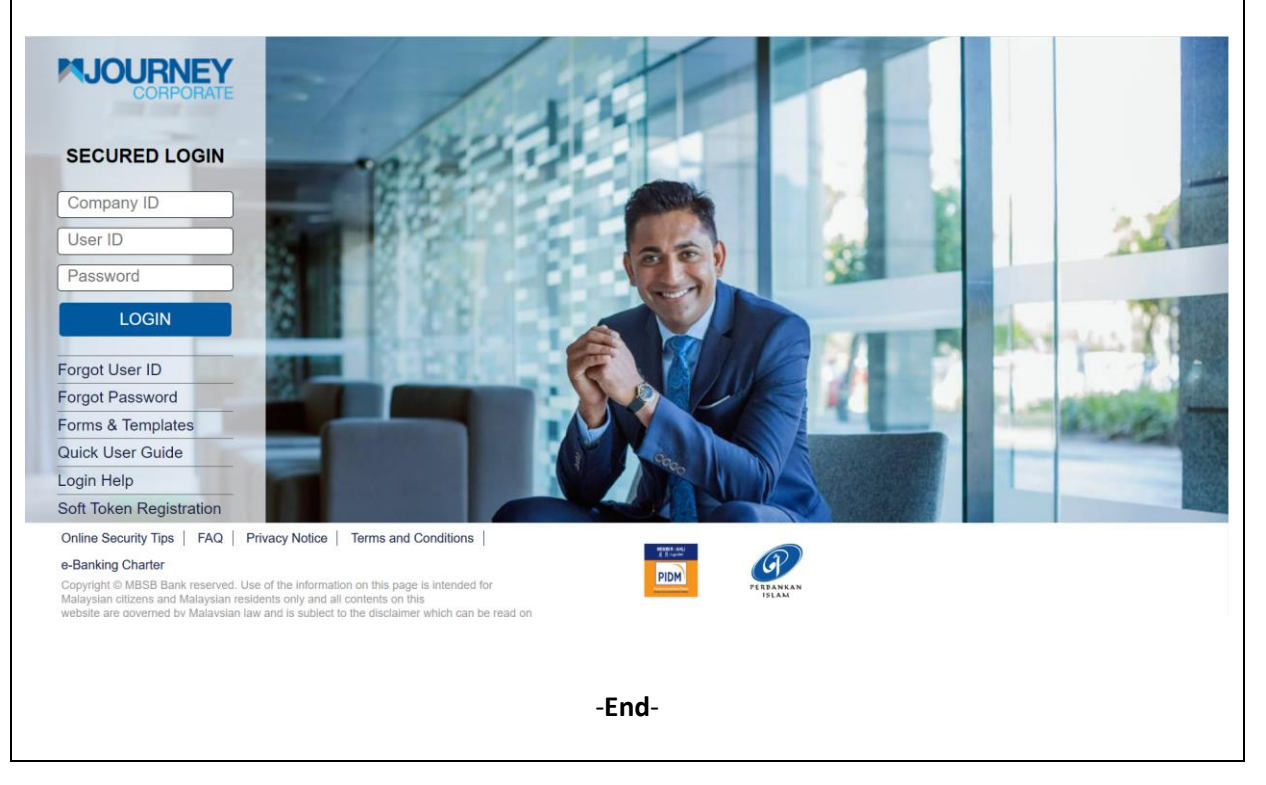